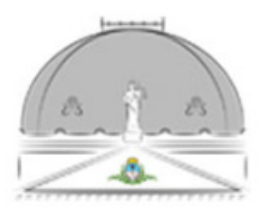

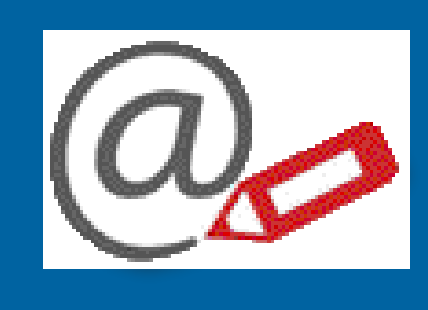

# Registro de Domicilios Electrónicos de la SCBA

## HERRAMIENTA WEB AUTOGESTIONABLE

1. Alta de trámite de persona jurídica.

2. Solicitud de nuevo domicilio electrónico para persona jurídica.

#### SUPREMA CORTE DE JUSTICIA DE LA PCIA DE BS. AS. **1. Alta de trámite de persona jurídica.**

> Ingresar a https://rde.scba.gov.ar y hacer clic en "nueva solicitud" para realizar el alta de trámite de "Persona Jurídica". (Luego de haber validado su solicitud, debe continuar desde "ingresar" con CUIT y contraseña).

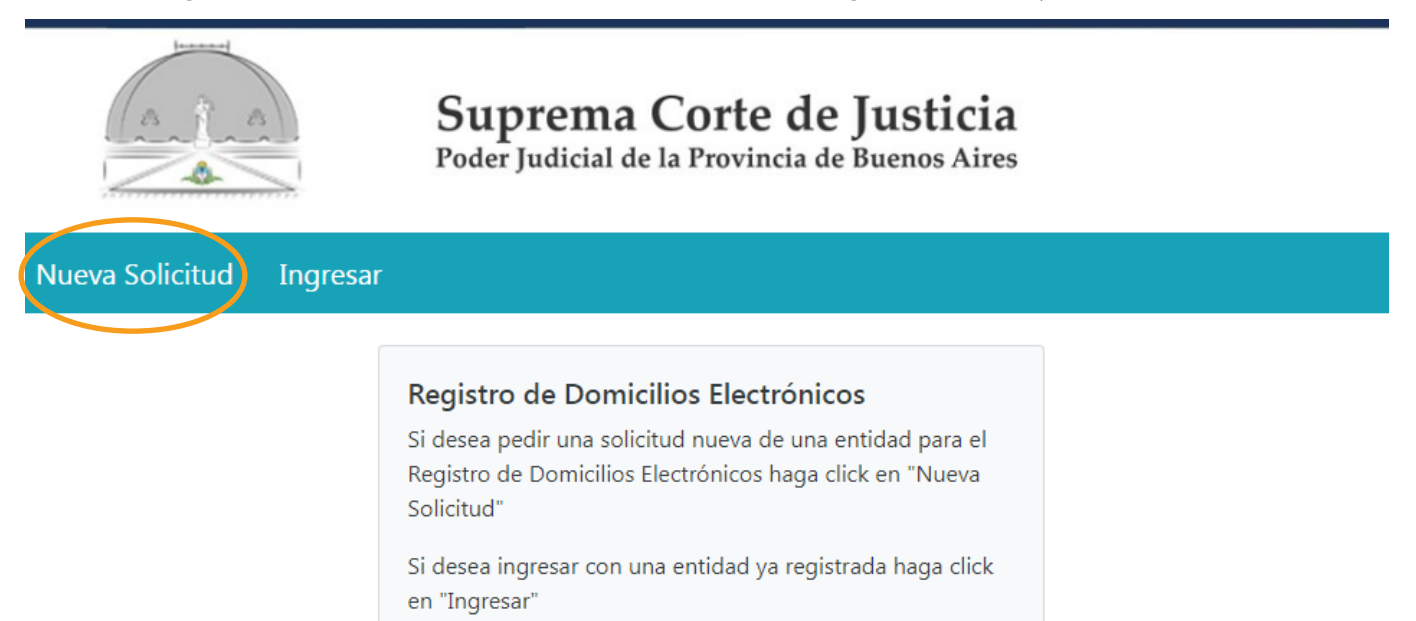

> Ingrese los datos solicitados. Al ingresar el CUIT, el formulario le ofrecerá el campo "denominación" (razón social) y el "motivo de inscripción". Seleccione/complete los campos según corresponda y "guarde los datos de la solicitud".

| Ingrese los datos de la solicitud |                                 |                        |                                                          |  |
|-----------------------------------|---------------------------------|------------------------|----------------------------------------------------------|--|
| Cuil o Cuit<br>30707216650        | Denominación<br>La Estrella SRL |                        | Motivo Inscripción<br>SUJETO OBLIGADO (Arts. 2, 3 y 7, * |  |
| Nombre del solicitante            |                                 | Apellido del solicitar | nte                                                      |  |
| María Eugenia                     |                                 | Danel                  |                                                          |  |
| Contraseña                        |                                 | Repita la Contraseña   | 3                                                        |  |
|                                   |                                 |                        |                                                          |  |
| Email de Contacto                 |                                 | Dni del solicitante    |                                                          |  |
| laestrellasrl@gmail.com           |                                 | 29222569               |                                                          |  |
| Estado                            |                                 |                        |                                                          |  |
| No Validada                       |                                 |                        |                                                          |  |
| Observación Solicitud             |                                 |                        |                                                          |  |
|                                   |                                 |                        |                                                          |  |
|                                   |                                 |                        | Guardar Datos de la Solicitud                            |  |

1. Alta de trámite de persona jurídica.

> Recibirá un mail que contiene un link para acceder a validar su solicitud de alta de trámite de Persona Jurídica.

| Confirmación de alta de trámite de Nueva Entidad D Recibidos ×                                                         |                       |   | 8 | Ø |
|----------------------------------------------------------------------------------------------------|-----------------------|---|---|---|
| Suprema Corte de Justicia Provincia Buenos Aires <rde_consultas@scba.gov.ar><br/>para mí 💌</rde_consultas@scba.gov.ar> | 9:58 (hace 0 minutos) | ☆ | ¢ | : |

Estimado/a MARÍA EUGENIA DANEL,

En la Suprema Corte de Justicia de la Provincia de Buenos Aires se ha recibido una solicitud de generación de la entidad del Registro de Domicilios Electrónicos para LA ESTRELLA SRL

Para iniciar el trámite es necesario que previamente confirme su solicitud, accediendo a esta dirección Web: <u>https://rdetest.scba.gov.ar/validartitular.aspx?c=</u> <u>30707219650&i=VWACR</u>.

Si no puede utilizar el vínculo anterior, acceda a https://rdetest.scba.gov.ar/validartitular.aspx, e introduzca su CUIT "30707219650" y el código de confirmación "VWACR" en el formulario provisto a tal efecto.

Recuerde que el domicilio electrónico a inscribir en el Registro es a los fines de las notificaciones previstas en el art.1 del Ac. 3989 -t.o. Res. Pres. 74/20- (por ej. recibir traslado de demanda en los juicios en los que Ud. sea demandado).

Si no fue Usted quien solicitó la generación del trámite, no es necesaria ninguna acción de su parte. La solicitud será descartada automáticamente luego de transcurridos 10 días.

Registro de Domicilios Electrónicos de la Provincia de Buenos Aires https://rdetest.scba.gov.ar/

ESTE CORREO ES AUTOMATICO, POR FAVOR NO ENVIE NINGUNA RESPUESTA

> Haga clic en "validar". El sistema le confirmará que fue validada exitosamente su solicitud.

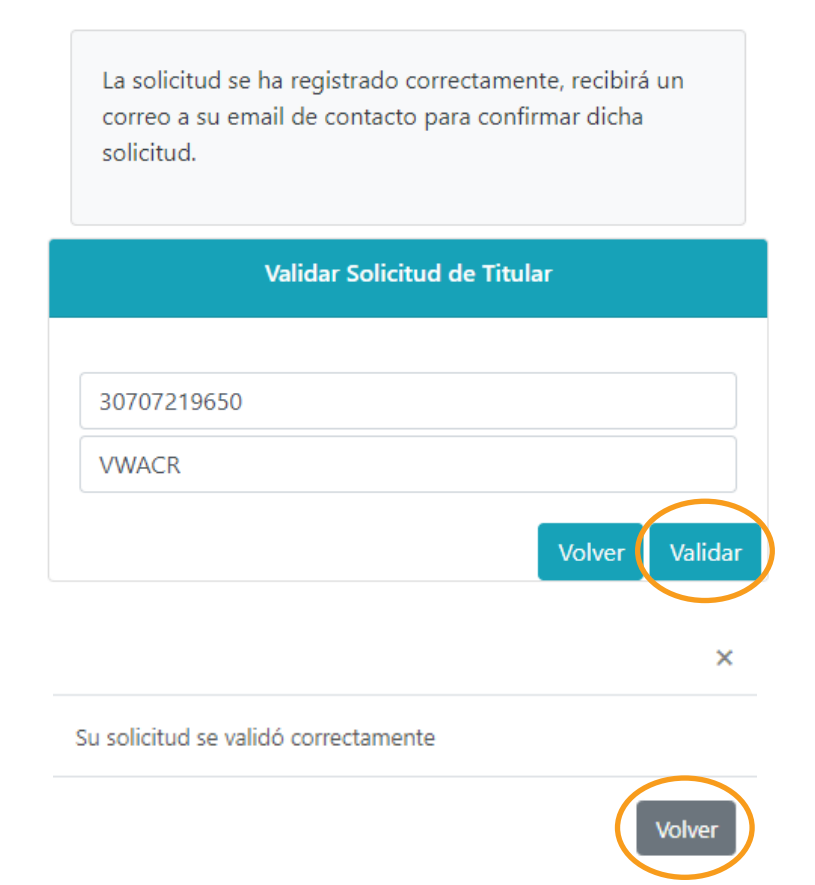

1. Alta de trámite de persona jurídica.

| > | Ahora puede acceder ir | igresando el nº de | e CUIT y contr | aseña (la que g | juardó al inicio del trámite). | , |
|---|------------------------|--------------------|----------------|-----------------|--------------------------------|---|
|---|------------------------|--------------------|----------------|-----------------|--------------------------------|---|

| Nueva Solicitud Ingresa | r                                  |
|-------------------------|------------------------------------|
|                         | Ingreso                            |
|                         | 30707219650                        |
|                         | •••••                              |
|                         | Olvidé mi clave<br>Volver Ingresar |

> Una vez que haya accedido, tendrá disponible los datos de la entidad ingresados en la solicitud. La misma estará en estado "validada" hasta que cargue y presente la documentación correspondiente.

```
Entidad conectada: LA ESTRELLA SRL 🔅
```

| Datos de la Entidad Docur | nentación Dom | icilios        |                                    |
|---------------------------|---------------|----------------|------------------------------------|
|                           | Ingrese los   | datos de la so | olicitud                           |
| Cuil o Cuit               | Denominació   | 'n             | Motivo Inscripción                 |
| 30707219650               | LA ESTRELI    | A SRL          | SUJETO OBLIGADO (Arts. 2, 3 y 7, 🔻 |
| Nombre del solicitante    |               | Apellido de    | l solicitante                      |
| MARÍA EUGENIA             |               | DANEL          |                                    |
| Contraseña                |               | Repita la Co   | ontraseña                          |
| ****                      |               | ••••           |                                    |
| Email de Contacto         |               | Dni del soli   | citante                            |
| laestrellasrl@gmail.com   |               | 29222564       | L .                                |
| Estado                    |               |                |                                    |
| Validada                  |               |                |                                    |

1. Alta de trámite de persona jurídica.

> En "documentación" deberá cargar aquella/s que acredite/n el carácter invocado de la persona jurídica/organismo a inscribir".

| Datos de la Entidad Documentación Domicilios |         |
|----------------------------------------------|---------|
| Ingrese la documentación necesaria.          | Agregar |
| No hay documentación cargada                 |         |

> La documentación a cargar debe estar en formato pdf. Debe cargar un archivo por tipo de documentación y puede repetir la acción si tuviera mas de un archivo o tipo de documentación.

|                                | Requisitos                                                                              | ×    |                         |
|--------------------------------|-----------------------------------------------------------------------------------------|------|-------------------------|
| Entidad conectada: LA ESTRELLA | Documentación que compruebe el carácter invocado o la relación con la empresa/organismo |      |                         |
|                                | Tipo:                                                                                   |      |                         |
| Datos de la Entidad D          | Poder                                                                                   | ~    |                         |
|                                | Acta de Asamblea                                                                        |      |                         |
|                                | Poder                                                                                   |      | Agregar                 |
|                                | Resolución Judicial                                                                     |      |                         |
|                                | Otro                                                                                    |      |                         |
| No hay documentación ca        | Archivo Cargar Documentación                                                            |      |                         |
|                                | Cancelar Gua                                                                            | rdar | Confirmar Documentación |

> Podrá ver la documentación cargada y en caso de que necesite corregir o actualizar algun archivo subido, debe eliminarlo y luego subir el correcto. Por ultimo, debe "confirmar la documentación".

|                  | Ingrese la documentación necesaria. | Agregar                        |
|------------------|-------------------------------------|--------------------------------|
| Тіро             | Descripción                         |                                |
| Poder            | Comentario opcional                 |                                |
| Acta de Asamblea |                                     | Q 🗎<br>Confirmar Documentación |

1. Alta de trámite de persona jurídica.

> Al confirmar la documentación, la misma queda en estado "presentada" y sujeta a consideración del Registro de Domicilios Electrónicos de la SCBA.

| Datos de la Entidad Documer | ntación Domicilio | DS               |                    |
|-----------------------------|-------------------|------------------|--------------------|
|                             | Ingrese los da    | tos de la soli   | icitud             |
| Cuil o Cuit                 | Denominación      |                  | Motivo Inscripción |
| 30707219650                 | LA ESTRELLA SR    | L                | <b></b>            |
| Nombre del solicitante      |                   | Apellido del so  | olicitante         |
| MARÍA EUGENIA               |                   | DANEL            |                    |
| Contraseña                  |                   | Repita la Cont   | raseña             |
| ••••                        |                   | ••••             |                    |
| Email de Contacto           |                   | Dni del solicita | ante               |
| laestrellasrl@gmail.com     |                   | 29222564         |                    |
| Estado                      |                   |                  |                    |
| Presentada                  |                   |                  |                    |

> Luego de ser evaluada dicha documentación y en caso de estar completa y correcta, se aprueba la solicitud y su estado pasa a "aprobada". En caso de necesitarlo podrá modificar la contraseña y el mail de contacto de la entidad.

| Ingrese los datos de la solicitud |                 |                     |                    |  |
|-----------------------------------|-----------------|---------------------|--------------------|--|
| Cuil o Cuit                       | Denominación    |                     | Motivo Inscripción |  |
| 30707219650                       | LA ESTRELLA SRI | -                   | *                  |  |
| Nombre del solicitante            |                 | Apellido del solic  | itante             |  |
| MARÍA EUGENIA                     |                 | DANEL               |                    |  |
| Contraseña                        |                 | Repita la Contras   | eña                |  |
|                                   |                 |                     |                    |  |
| Email de Contacto                 |                 | Dni del solicitante | e                  |  |
| laestrellasrl@gmail.com           |                 | 29222564            |                    |  |
| Estado                            |                 |                     |                    |  |
| Aprobada                          |                 |                     |                    |  |

> Desde el menú de "domicilios" de la entidad, se puede solicitar un NUEVO DOMICILIO, según corresponda.

Entidad conectada: LA ESTRELLA SRL

| Datos de la Entidad Documentación Domicilios     |
|--------------------------------------------------|
|                                                  |
| Domicilios Registrados                           |
|                                                  |
| No hay domicilios cargados                       |
|                                                  |
| Solicitar un domicilio nuevo                     |
| Para solicitar la creación de un nuevo domicilio |
| Solicitar Nuevo Domicilio                        |

> Deberá elegir el tipo de domicilio electrónico a solicitar ("demandas" u "oficios"), ingresar un mail de contacto y generar una contraseña (con la que luego ingresará "sin certificado" al portal WEB de Presentaciones y Notificaciones Electrónicas).

|                               | Datos del Domicilio Elec                | trónico >            | ×                         |
|-------------------------------|-----------------------------------------|----------------------|---------------------------|
|                               | Tipo de domicilio electrónico           |                      |                           |
| idad conectada: LA ESTRELLA   | DEMANDAS                                |                      | •                         |
| Datos de la Entidad D         | E-mail de Contacto                      |                      |                           |
|                               | laestrellasri@gmail.com                 |                      |                           |
|                               | Contraseña                              | Repita la Contraseña |                           |
|                               |                                         |                      |                           |
| No hay domicilios cargado     | Agregar Sector<br>Observacion Solicitud |                      |                           |
| Solicitar un domicilic        |                                         |                      |                           |
| Para solicitar la creación de |                                         |                      |                           |
|                               |                                         | Cancelar Guardar     | Solicitar Nuevo Domicilio |

> Su solicitud quedará en estado "no validada" hasta que confirme la misma.

| Sector | Domicilio electrónico                           | Email de contacto       | Тіро     | Estado                 | Acciones  |
|--------|-------------------------------------------------|-------------------------|----------|------------------------|-----------|
|        | 30707219650-demandas@acuerdo3989.notificaciones | laestrellasrl@gmail.com | DEMANDAS | No Validada 07/08/2023 | Modificar |

> El sistema le enviará un mail con el correspondiente link para acceda y confirme la solicitud de generación del domicilio electrónico de la entidad.

| ALTA DE TRÁMITE DE DOMICILIO INICIADO D Recibidos ×                                                                    |                        |   | ð | [ |
|----------------------------------------------------------------------------------------------------|------------------------|---|---|---|
| Suprema Corte de Justicia Provincia Buenos Aires <rde_consultas@scba.gov.ar><br/>para mí ▼</rde_consultas@scba.gov.ar> | 14:15 (hace 4 minutos) | ☆ | ← |   |

Estimado LA ESTRELLA SRL ,

En la Suprema Corte de Justicia de la Provincia de Buenos Aires se ha recibido una solicitud de generación del domicilio electrónico 30707219650-demandas@ acuerdo3989.notificaciones.

Para iniciar el trámite es necesario que previamente confirme su solicitud, accediendo a esta dirección Web: <u>https://rdetest.scba.gov.ar/validardomicilio.aspx?</u> DomicilioElectronico=30707219650-demandas@acuerdo3989.notificaciones&CodigoConfirmacion=I3A28.

Si no puede utilizar el vínculo anterior, acceda a https://rdetest.scba.gov.ar/validardomicilio.aspx, e introduzca su domicilio electrónico "30707219650-demandas@ acuerdo3989.notificaciones" y el código de confirmación "I3A28" en el formulario provisto a tal efecto.

|            | Validar Solicitud d | le Domicilio          |
|------------|---------------------|-----------------------|
|            |                     |                       |
| 3070721965 | )-demandas@acuer    | do3989.notificaciones |
| I3A28      |                     |                       |

> Luego de confirmarla, quedará "pendiente" hasta que sea evaluada y aprobada (si corresponde) por el Registro de Domicilios Electrónicos de la SCBA.

| Sector | Domicilio electrónico                           | Email de contacto       | Тіро     | Estado               | Acciones  |
|--------|-------------------------------------------------|-------------------------|----------|----------------------|-----------|
|        | 30707219650-demandas@acuerdo3989.notificaciones | laestrellasrl@gmail.com | DEMANDAS | Pendiente 07/08/2023 | Modificar |

> Una vez "aprobada", se reflejará en el cambio de estado y el domicilio electrónico quedará operativo.

| Entidad         | Domicilio electrónico                           | Email de contacto       | Тіро     | Estado              | Acciones  |
|-----------------|-------------------------------------------------|-------------------------|----------|---------------------|-----------|
| LA ESTRELLA SRL | 30707219650-demandas@acuerdo3989.notificaciones | laestrellasrl@gmail.com | DEMANDAS | Aprobada 08/08/2023 | Modificar |

> Si la entidad necesitara uno o más domicilios electrónicos adicionales a los de "demandas" y "oficios", puede solicitarlo/s seleccionando la opción "otros" y activando la opción "agregar sector". Allí podrá indicar el mismo (por ej. algún área u órgano específico de la entidad), junto con una abreviatura (opcional) que será luego considerada al momento de la generación y denominación del/los domicilio/s electrónico/s solicitado/s. Tal opción de "otros" deberá repetirla en función de la cantidad de domicilios electrónicos adicionales que requiera y, en todos los casos, estará vinculada a la recepción de oficios.

| Tipo de domicilio                                                                                    | electrónico                              |                             |
|----------------------------------------------------------------------------------------------------|------------------------------------------|-----------------------------|
|                                                                                                    |                                          |                             |
| E-mail de Contac                                                                                     | to                                       |                             |
| d conectada: LA ESTRELLA laestrellasrl@gn                                                            | nail.com                                 |                             |
| tos de la Entidad E <sup>Contraseña</sup>                                                            | Repita la Contraseña                     |                             |
|                                                                                                    | ••••                                     |                             |
|                                                                                                    | tor                                      |                             |
| Sector                                                                                               | Abreviatura del sector                   |                             |
| recursos huma                                                                                        | anos                                     |                             |
| iector Domicilio electró                                                                             |                                          | ndo Acciones                |
| 30707219650-demanda                                                                                  | citud                                    | liente 07/08/2023 Modificar |
|                                                                                                    |                                          |                             |
| Solicitar un domicili                                                                                |                                          |                             |
| Para solicitar la creación c                                                                         | Cancelar Guar                            | dar                         |
|                                                                                                    |                                          |                             |
| Ejemplo de la conformación de un domicilio                                                           | Validar Solicitud de Domicilio           |                             |
| solicitado, donde el dato ingresado en el campo<br>opcional de "abreviatura de sector" pasa a formar |                                          |                             |
| parte del domicilio electrónico propuesto.                                                           | 30707219650-rrhh@acuerdo3989.notificacio | ones                        |
| El Registro de Domicilios Electrónicos de la SCBA<br>puede modificar dicha abreviatura en caso de    | H9BFB                                    |                             |
| considerarlo pertinente.                                                                             |                                          | Volver Validar              |

> Recibirá los correspondientes mails (detallados en el ejemplo anterior) indicando el estado de su solicitud, hasta que la misma haya sido aprobada y el domicilio electrónico generado.

| Sector           | Domicilio electrónico                           | Email de contacto       | Тіро     | Estado              | Acciones  |
|------------------|-------------------------------------------------|-------------------------|----------|---------------------|-----------|
| DEMANDAS         | 30707219650-demandas@acuerdo3989.notificaciones | laestrellasrl@gmail.com | DEMANDAS | Aprobada 08/08/2023 | Modificar |
| RECURSOS HUMANOS | 30707219650-rrhh@acuerdo3989.notificaciones     | laestrellasrl@gmail.com | OTROS    | Aprobada 08/08/2023 | Modificar |

> Con el domicilio electrónico de la entidad operativo, ya está en condiciones de ingresar "sin certificado" al portal WEB de Notificaciones y Presentaciones Electrónicas para verificar sus notificaciones recibidas.

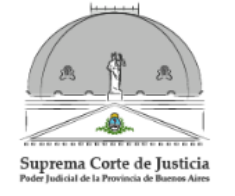

#### Presentaciones y Notificaciones Electrónicas

#### SELECCIONE EL TIPO DE ACCESO

| ACCESO A DOMICILIO ELECTRONICO CON CERTIFICADO DIGITAL |                             |  |
|--------------------------------------------------------|-----------------------------|--|
|                                                        | Ingresar con Certificado    |  |
| ACCESO A DOMICILIO ELECTRONICO SIN CERTIFICADO DIGITAL |                             |  |
|                                                        | Ingresar sin certificado    |  |
| > Ingresará el domicilio electrónico de la entida      | d y la contraseña asignada. |  |

#### IDENTIFICACION DE USUARIO Ingrese su domicilio electronico y contraseña

| Domicilio Electrónico<br>Contraseña | 30707219650-rrhh@acuerdo3989.notificaci¢ |
|-------------------------------------|------------------------------------------|
|                                     | Entrar                                   |

> Una vez que haya ingresado, tendrá disponible las notificaciones recibidas (en un principio como "novedades" y luego la totalidad de las mismas en "notificaciones".

| Novedades Notificaciones Presentaciones Iniciar Causas Mis Causas Autorizaciones Juicios Universales Configuraciones<br>Version 8.0 |
|----------------------------------------------------------------------------------------------------|
| Usuario Conectado:LA ESTRELLA SRL - Acceso anterior: 09/08/2023 10:14:06- Accesos anterior sólo lectura: Cerrar Sesión NOVEDADES    |
| NOTIFICACIONES                                                                                                    |
| No hay notificaciones nuevas                                                                                                    |